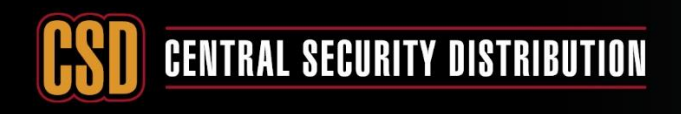

#### ADDING IPC TO RECORDERS USING EXTERNAL POE SWITCH

PRODUCTS: HIKVISION CAMERA AND NVR GUI3 & GUI4

TOPICS COVERED IN THIS KBA: How to manually connect a camera to an NVR using external PoE switch

Typical network topology

CCTV

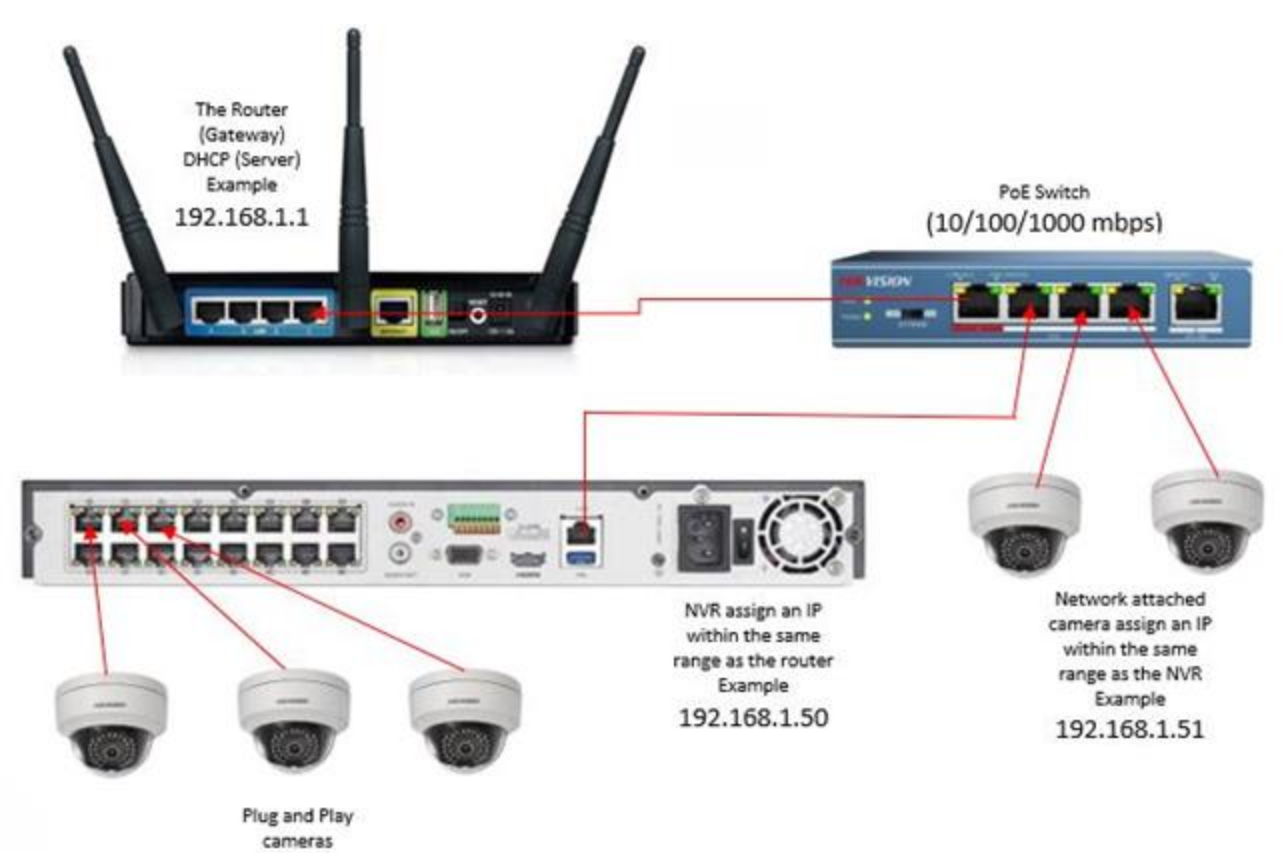

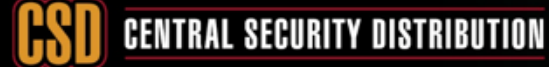

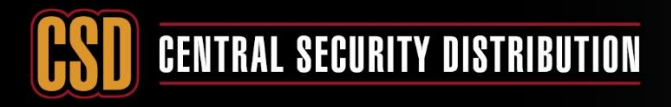

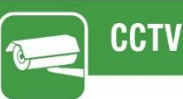

Adding an IP Camera across a network connection we need to do the following:

#### 1. Activate IP camera

- I. To activate an IP camera a PC/Laptop is required. Both IP camera and PC/Laptop must be on the same network (IP Range). Plug your PC/Laptop and the camera into an unused port on the POE switch.
- II. Make sure you have the latest SADP software on your laptop, if not download the latest SADP software from Hikvision's website.
- III. Run SADP tool.
- IV. Select "Inactive" Device and set a complex password to activate the camera.

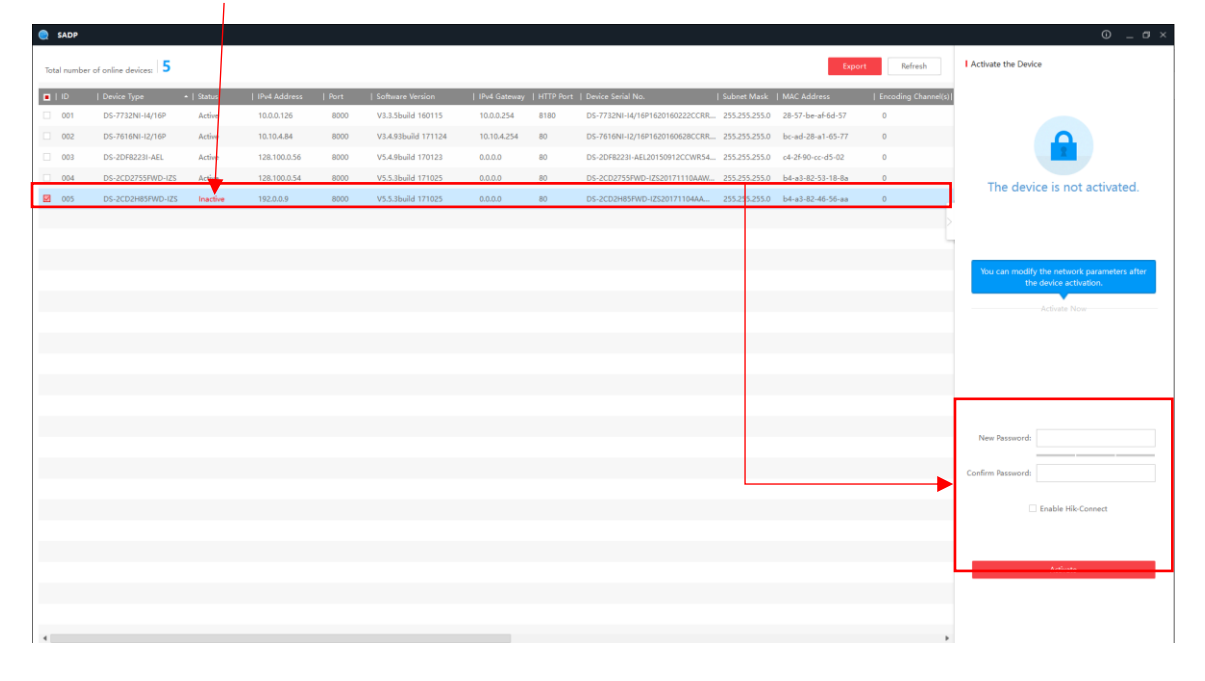

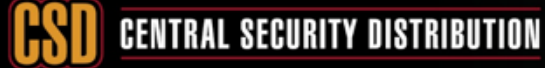

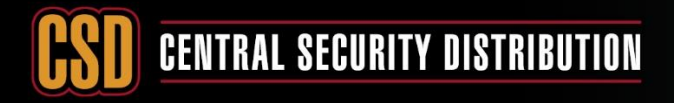

#### **KNOWLEDGE BASE ARTICLE**

V. Once the device is Active you will be able to Modify Network Parameters (use ping test to find an available IP OR use the IP range your client has specified)

| SADP        |                    |            |              |      |                    |              |           |                                 |               |                   |                |      | Marife Maturals     | © _ 6                      |
|-------------|--------------------|------------|--------------|------|--------------------|--------------|-----------|---------------------------------|---------------|-------------------|----------------|------|---------------------|----------------------------|
| otal number | of online devices: |            |              |      |                    |              |           |                                 |               | Lxpo              | Refresh        |      | E Feable DBCR       | an an month's              |
|             | Device Type        | -   Status | IPv4 Address | Port | Software Version   | IPv4 Gateway | HTTP Port | Device Serial No.               | Subnet Mask   | MAC Address       | Encoding Chann | I(t) | Enable HileCon      | nect                       |
| 001         | DS-7732NI-14/16P   | Active     | 10.0.0.126   | 8000 | V3.3.566iid 160115 | 10.0.254     | 8180      | DS-7732NI-14/16P1620160222CC10C | 255,255,255,0 | 20-57-be-ah00-57  | 0              |      | Device Cerial No.:  | D5.3CD3H85EMD (7530)711044 |
| 002         | DS-7618NI-12/16P   | Anting     | 128 100 0 55 | 8000 | V5.4.930018 171124 | 0.000        | 00        |                                 | 255,255,255,0 | 00-80-20-81-03-77 | 0              |      |                     |                            |
| 004         | DS-20102231-402    | Active     | 128.100.0.54 | 4000 | V5.5.3build 171025 | 0.000        | 80        | DS-2002755000-175201711104004-  | 2552552550    | b4-a3-82-53-18-8a | 0              |      | IP Address          | 192.168.1.64               |
| 005         | DS+2CD2H85PWD+IZ5  | Active     | 192,168,1,64 | 8000 | V5.5.3build 171025 | 192,168,1,1  | 80        | DS-2CD2H85PWD-IZ520171104AA     | 255,255,255,0 | b4-a3-82-46-56-aa | 0              |      | Ports               | 8000                       |
|             |                    |            |              |      |                    |              |           |                                 |               |                   |                | L.   | Subnet Mask:        | 255.255.255.0              |
|             |                    |            |              |      |                    |              |           |                                 |               |                   |                | ۳Ĺ,  | Gateways            | 192.168.1.1                |
|             |                    |            |              |      |                    |              |           |                                 |               |                   |                |      | IPv6 Address        |                            |
|             |                    |            |              |      |                    |              |           |                                 |               |                   |                |      |                     |                            |
|             |                    |            |              |      |                    |              |           |                                 |               |                   |                |      | IPv6 Gateway:       |                            |
|             |                    |            |              |      |                    |              |           |                                 |               |                   |                |      | IPvG Prefix Lengths | 64                         |
|             |                    |            |              |      |                    |              |           |                                 |               |                   |                |      | HTTP Ports          | 80                         |
|             |                    |            |              |      |                    |              |           |                                 |               |                   |                |      |                     |                            |
|             |                    |            |              |      |                    |              |           |                                 |               |                   |                |      |                     |                            |
|             |                    |            |              |      |                    |              |           |                                 |               |                   |                |      |                     |                            |
|             |                    |            |              |      |                    |              |           |                                 |               |                   |                |      | Admin Democrat      |                            |
|             |                    |            |              |      |                    |              |           |                                 |               |                   |                |      | Actini rezzirore.   |                            |
|             |                    |            |              |      |                    |              |           |                                 |               |                   |                |      |                     |                            |
|             |                    |            |              |      |                    |              |           |                                 |               |                   |                |      |                     | Modify                     |
|             |                    |            |              |      |                    |              |           |                                 |               |                   |                |      |                     | Forgot Passwo              |
|             |                    |            |              |      |                    |              |           |                                 |               |                   |                |      |                     |                            |
|             |                    |            |              |      |                    |              |           |                                 |               |                   |                |      |                     |                            |
|             |                    |            |              |      |                    |              |           |                                 |               |                   |                |      |                     |                            |
|             |                    |            |              |      |                    |              |           |                                 |               |                   |                |      |                     |                            |
|             |                    |            |              |      |                    |              |           |                                 |               |                   |                |      |                     |                            |

How to perform a Ping test

(Make sure to do ping test using the CMD to check if the IP/address is currently used or not.

From the start menu search CMD:

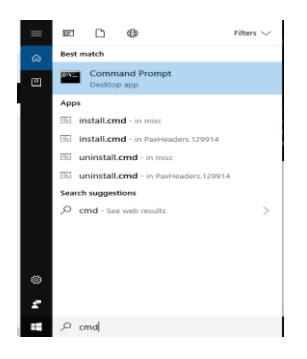

Type in ping (space) then the IP you want to test,

Ex1: Ping 192.168.1.2

As below the ping result shows reply (Time=<1ms TTL=128)

which means you can't use this IP address as it's been used by another network device.

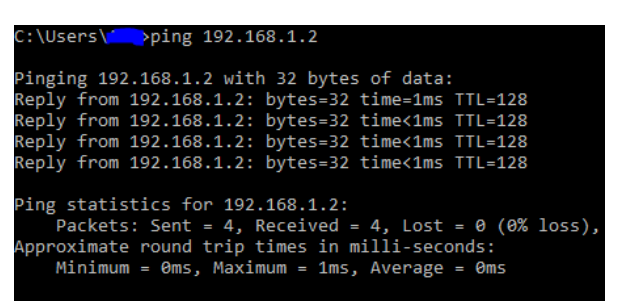

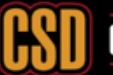

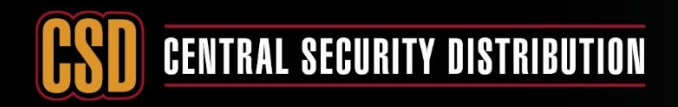

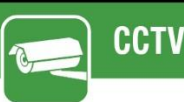

Ex2: ping 192.168.1.10

As below the ping result shows no-reply (Destination host unreachable)

Which means you can use the IP address

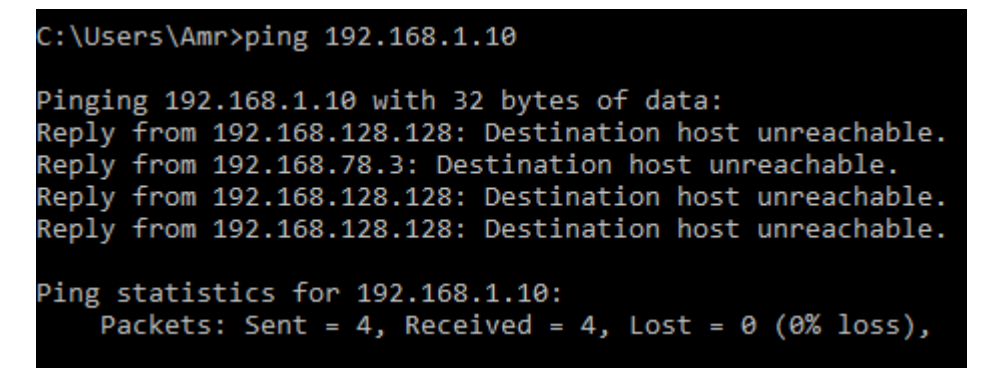

VI. Enter the IP address details that you want this camera to have (must be on the same network range as the NVR or it won't see them), enter the password you activated the camera with and click modify

"it's recommended to put 0.0.0.0 to the gateway of the **camera**, to avoid communicating with the WAN network (router)

|                     |                             | - |                     |                             |
|---------------------|-----------------------------|---|---------------------|-----------------------------|
| Modify Network      | Parameters                  |   | Modify Network      | Parameters                  |
| Enable DHCP         |                             |   |                     |                             |
| Enable Hik-Cor      | inect                       |   | Enable DHCP         |                             |
|                     |                             |   | Enable Hik-Cor      | inect                       |
| Device Serial No.:  | DS-2CD2H85FWD-IZS20171104AA |   | Device Serial No.:  | DS-2CD2H85FWD-IZS20171104AA |
| IP Address:         | 192.168.1.64                |   | IP Address:         | 10.10.4.228                 |
| Port                | 8000                        |   | Ports               | 8000                        |
| Subnet Mask:        | 255.255.255.0               |   | Subnet Mask:        | 255.255.255.0               |
| Gateway:            | 192.168.1.1                 |   | Gateway:            | 10.10.4.254                 |
| IPv6 Address:       | н                           |   | IPv6 Address:       | =                           |
| IPv6 Gateway:       |                             |   | IPv6 Gateway:       | н                           |
| IPv6 Prefix Length: | 64                          |   | IPv6 Prefix Length: | 64                          |
| HTTP Ports          | 80                          |   | HTTP Port:          | 80                          |
|                     |                             |   |                     |                             |
| Admin Password:     |                             |   | Admin Password:     | •••••                       |
|                     | Modify                      |   |                     | Modify                      |
|                     | Forgot Password             |   |                     | Forgot Password             |
|                     | . sigor russiona            |   |                     |                             |

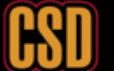

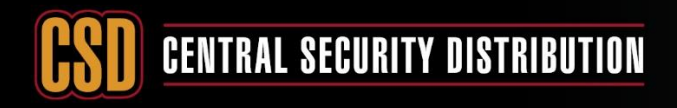

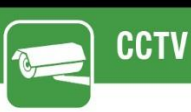

VII. The camera should now have the IP address you assigned

1

|   | SADP                   |                      |            |             |           |                     |              |           |                                |               |                   |                  |                     | ©_ ø×                       |
|---|------------------------|----------------------|------------|-------------|-----------|---------------------|--------------|-----------|--------------------------------|---------------|-------------------|------------------|---------------------|-----------------------------|
|   | Total number           | of online devices: 5 |            |             |           |                     |              |           |                                |               | Expor             | Refresh          | Modify Network      | Parameters                  |
|   | <ul> <li>ID</li> </ul> | Device Type          | •   Status | IPv4 Addres | ss   Port | Software Version    | IPv4 Gateway | HTTP Port | Device Serial No.              | Subnet Mask   | MAC Address       | Encoding Channel | s)]                 |                             |
| Ľ | 001                    | DS-7732NI-14/16P     | Active     | 10.0.0.126  | 8000      | V3.3.5build 160115  | 10.0.0.254   | 8180      | DS-7732NI-14/16P1620160222CCRR | 255.255.255.0 | 28-57-be-af-6d-57 | 0                | Enable Hik-Co       | nnect                       |
|   | 002                    | DS-7616NI-12/16P     | Active     | 10.10.4 84  | 8000      | V3.4.93build 171124 | 10.10.4.254  | 80        | DS-7616NI-12/16P1620160628CCRR | 255.255.255.0 | bc-ad-28-a1-65-77 | 0                | Device Serial No.:  | DS-2CD2H85FWD-IZS20171104AA |
|   | 003                    | DS-2DF82231-AEL      | Active     | 128.100.0.5 | 6 8000    | V5.4.9build 170123  | 0.0.0.0      | 80        | DS-2DF8223I-AEL20150912CCWR54  | 255.255.255.0 | c4-2f-90-cc-d5-02 | 0                | IP Address:         | 10.10.4.228                 |
|   | 004                    | DS-2CD2755FWD-IZS    | Active     | 128. 0.5    | 4 8000    | V5.5.3build 171025  | 0.0.0.0      | 80        | DS-2CD2755FWD-IZS20171110AAW   | 255.255.255.0 | b4-a3-82-53-18-8a | 0                | Dects               | 8200                        |
|   | 005                    | DS-2CD2H85FWD-IZS    | Active     | 10.10.4.228 | 8000      | V5.5.3build 171025  | 10.10.4.254  | 80        | DS-2CD2H85FWD-IZS20171104AA    | 255.255.255.0 | b4-a3-82-46-56-aa | 0                | Port                | 8000                        |
|   |                        |                      |            |             |           |                     |              |           |                                |               |                   |                  | Subnet Mask:        | 255.255.255.0               |
|   |                        |                      |            |             |           |                     |              |           |                                |               |                   |                  | Gateway:            | 10.10.4.254                 |
|   |                        |                      |            |             |           |                     |              |           |                                |               |                   |                  | IPv6 Address:       | -                           |
|   |                        |                      |            |             |           |                     |              |           |                                |               |                   |                  | IPu6 Gateway        |                             |
|   |                        |                      |            |             |           |                     |              |           |                                |               |                   |                  |                     |                             |
|   |                        |                      |            |             |           |                     |              |           |                                |               |                   |                  | IPv6 Prefix Length: | 64                          |
|   |                        |                      |            |             |           |                     |              |           |                                |               |                   |                  | HTTP Port           | 80                          |
|   |                        |                      |            |             |           |                     |              |           |                                |               |                   |                  |                     |                             |
|   |                        |                      |            |             |           |                     |              |           |                                |               |                   |                  |                     |                             |
|   |                        |                      |            |             |           |                     |              |           |                                |               |                   |                  |                     |                             |
|   |                        |                      |            |             |           |                     |              |           |                                |               |                   |                  | Admin Password:     |                             |
|   |                        |                      |            |             |           |                     |              |           |                                |               |                   |                  |                     |                             |
|   |                        |                      |            |             |           |                     |              |           |                                |               |                   |                  | _                   |                             |
|   |                        |                      |            |             |           |                     |              |           |                                |               |                   |                  |                     | Modify                      |
|   |                        |                      |            |             |           |                     |              |           |                                |               |                   |                  |                     | Forgot Password             |
|   |                        |                      |            |             |           |                     |              |           |                                |               |                   |                  |                     |                             |
|   |                        |                      |            |             |           |                     |              |           |                                |               |                   |                  |                     |                             |
|   |                        |                      |            |             |           |                     |              |           |                                |               |                   |                  |                     |                             |
|   |                        |                      |            |             |           |                     |              |           |                                |               |                   |                  |                     |                             |
|   |                        |                      |            |             |           |                     |              |           |                                |               |                   |                  |                     |                             |
|   |                        |                      |            |             |           |                     |              |           |                                |               |                   |                  |                     |                             |

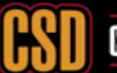

## CENTRAL SECURITY DISTRIBUTION

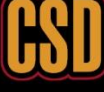

![](_page_5_Picture_2.jpeg)

## **KNOWLEDGE BASE ARTICLE**

2- Now you need to assign the cameras to the NVR, there are two ways to do it,

Method 1) Web-Interface of the NVR

Method 2a) Local-GUI of the NVR V3.X

Method 2b) Local-GUI of the NVR V4.X

In this section of the KBA we going to discuss how to assign the cameras to the NVR using Method 1.

- Using Internet Explorer web browser enter the IP address of your NVR into the address bar .
- Log into the NVR using the admin credentials. •
- Select configuration

![](_page_5_Picture_12.jpeg)

Then select Camera Management

| Conf      | iguration         | × *                                                      |        |
|-----------|-------------------|----------------------------------------------------------|--------|
| н         | VISION            | Live View Playback Picture Configuration                 |        |
| Q         | Local             | Basic Information Time Settings RS-485 Menu Output About |        |
|           | System            | Device Name Network Video Recorder                       | ]      |
| L         | System Settings   | Device No. 255                                           | ]      |
| ·         | Maintenance       | Model DS-7616NI-I2 / 16P                                 | ]      |
|           | Security 🔶        | Serial No. DS-7616NI-I2 / 16P1620160628CCRR613984647WCV  | ]      |
|           | Camera Management | Firmware Version V3.4.93 build 171124                    | Update |
|           | User Management   | Encoding Version V5.0 build 170325                       |        |
| Ð         | Network           | Web Version V4.0.51 build 171117                         |        |
| <u>Q.</u> | Video/Audio       | Plugin Version V3.0.6.13                                 |        |
| 1         | Image             | Number of Channels 16                                    | 1      |
| 曲         | Event             | Number of HDDs 1                                         | 1      |
| B         | Storage           | Number of Alarm Input 4                                  |        |
| 6         | Vehicle Detection | Number of Alarm Output 1                                 |        |
| έQ        |                   |                                                          |        |
|           |                   | 🗎 Save                                                   |        |
|           |                   |                                                          |        |

![](_page_5_Picture_15.jpeg)

![](_page_6_Picture_0.jpeg)

![](_page_6_Picture_1.jpeg)

- × 📑 Configuration Playback Configuration IP Camera 🖵 Local System IP Camera System Settings Maintenance Security Add Modify Delete Quick Add Custom P.... Activation Default Upgrade Channel No. IP Address Channel No. Management Port Security Status Protocol Connect 
   D01
   192.0.0.4
   1
   8000
   N/A
   Online
   HIKVISION
   http://10...

   D02
   192.0.24
   1
   8000
   N/A
   Offline(IP camera...
   HIKVISION
   http://19...
   HIKVISION http://10.... Camera Management User Management 
   D03
   192.0.25
   1
   8000
   N/A
   Offine(/P camera...
   HiKVISION
   http://19...

   D04
   192.0.17
   1
   8000
   N/A
   Offine(/P camera...
   HiKVISION
   http://19...

   D04
   192.0.0.17
   1
   8000
   N/A
   Offine(/P camera...
   HiKVISION
   http://10...
   Network 8000 Video/Audio D05 192.0.0.7 1 N/A Offline(IP camera... HIKVISION http://10.. D06 192.0.0.3 1 8000 N/A Offine(IP camera... HIKVISION http://10... 🔝 Image 
   D07
   192.0.0.31
   1
   8000
   N/A
   Offine(IP camera...
   HIKVISION
   http://10...

   D08
   192.0.0.22
   1
   8000
   N/A
   Offine(IP camera...
   HIKVISION
   http://10...

   D09
   192.0.10
   1
   8000
   N/A
   Offine(IP camera...
   HIKVISION
   http://10...
   Event 🖺 Storage 
   D09
   192.0.0.0
   1
   8000
   N/A
   Offine(/P camera...
   HKVISION
   http://10...

   D10
   192.0.0.11
   1
   8000
   N/A
   Offine(/P camera...
   HKVISION
   http://10...

   D11
   192.0.0.12
   1
   8000
   N/A
   Offine(/P camera...
   HKVISION
   http://10...
   C Vehicle Detection D11 192.0.0.12 1 8000 N/A Offline(IP camera... HIKVISION http://10. D12 192.0.0.13 1 8000 N/A Offline(IP camera... HIKVISION http://10... D13 192.0.0.14 1 8000 N/A Offline(IP camera... HIKVISION http://10....
- You will be presented with the Camera Management screen as follows

• Select the camera channel that you wish to modify (NOTE: Once a network camera has been assigned this channel cannot be used for plug & play, for example cannot plug camera in o this PoE Port)

| Octor 🕑   | figuration ×      |           |                   | /           |                 |          |                   |           |           |
|-----------|-------------------|-----------|-------------------|-------------|-----------------|----------|-------------------|-----------|-----------|
| HI        | KVISION           | Live View | Playback          | Picture     | Configur        | ation    |                   |           |           |
| Ţ         | Local             | IP Camera |                   |             |                 |          |                   |           |           |
|           | System            | IP Came   | era               |             |                 |          |                   |           |           |
|           | System Settings   |           | Add Modify        | y Delete    | Quick Add       | Custom P | Activation Defa   | ault Up   | grade     |
|           | Maintenance       | 🗌 Chan    | nel No. IP Addres | Channel No. | Management Port | Security | Status            | Protocol  | Connect   |
|           | Security          |           | 01 192.0.0.4      | 1           | 8000            | N/A      | Online            | HIKVISION | http://10 |
|           | Camera Management |           | 192.0.0.24        | 1           | 8000            | N/A      | Offline(IP camera | HIKVISION | http://19 |
|           | User Management   |           | 03 192.0.0.25     | 1           | 8000            | N/A      | Offline(IP camera | HIKVISION | http://19 |
| G         | Network           |           | 04 192.0.0.17     | 1           | 8000            | N/A      | Offline(IP camera | HIKVISION | http://10 |
| <u>Q.</u> | Video/Audio       |           | 05 192.0.0.7      | 1           | 8000            | N/A      | Offline(IP camera | HIKVISION | http://10 |
| 1         | Image             |           | 06 192.0.0.3      | 1           | 8000            | N/A      | Offline(IP camera | HIKVISION | http://10 |
| 間         | Event             |           | 07 192.0.0.31     | 1           | 8000            | N/A      | Offline(IP camera | HIKVISION | http://10 |
|           | Storage           |           | 08 192.0.0.22     | 1           | 8000            | N/A      | Offline(IP camera | HIKVISION | http://10 |
| 6         | Vehicle Detection |           | 09 192.0.0.10     | 1           | 8000            | N/A      | Offline(IP camera | HIKVISION | http://10 |
| ĘQ        | Vehicle Detection |           | 10 192.0.0.11     | 1           | 8000            | N/A      | Offline(IP camera | HIKVISION | http://10 |
|           |                   |           | 11 192.0.0.12     | 1           | 8000            | N/A      | Offline(IP camera | HIKVISION | http://10 |
|           |                   |           | 12 192.0.0.13     | 1           | 8000            | N/A      | Offline(IP camera | HIKVISION | http://10 |
|           |                   | D         | 13 192.0.0.14     | 1           | 8000            | N/A      | Offline(IP camera | HIKVISION | http://10 |
|           |                   |           |                   |             |                 |          |                   |           |           |

• Select Modify to enter the camera IP details

![](_page_6_Picture_8.jpeg)

![](_page_7_Picture_0.jpeg)

#### **KNOWLEDGE BASE ARTICLE**

• You will have the following screen open and you will need to change the adding method to manual

| IP Camera         | ×             | IP Camera         | ×                       |
|-------------------|---------------|-------------------|-------------------------|
| IP Camera Address | 192.0.0.24    | IP Camera Address | 192.0.0.24              |
| Protocol          | HIKVISION 🗸   | Protocol          | HIKVISION V             |
| Management Port   | 8000          | Management Port   | 8000                    |
| Channel No.       | 1             | Channel No.       | 1                       |
| User Name         | admin         | User Name         | admin                   |
| Password          | •••••         | Password          | •••••                   |
| Confirm           | •••••         | Confirm           |                         |
| Transfer Protocol | Auto 🗸        | Transfer Protocol | Auto 🗸                  |
| Adding Method     | Plug-and-Play | Adding Method     | Plug-and-Play<br>Manual |
|                   | OK Cancel     |                   | OK Cancel               |

• You will now be able to enter in the IP address details (1) and login credentials (2) for the camera you wish to add, once your details have been added click OK (3)

| iP Camera         |              | ×  |
|-------------------|--------------|----|
| IP Camera Address | ▶ 192.0.0.24 | 1  |
| Protocol          | HIKVISION V  |    |
| Management Port   | 8000         |    |
| Channel No.       | 1            |    |
| User Name         | admin        |    |
| Password          | •••••        |    |
| Confirm           | •••••        | 2  |
| Transfer Protocol | Auto         |    |
| Adding Method     | Manual 🗸     |    |
|                   | 3 OK Cance   | :I |

• Your camera will now be added but will show as being offline

D02 10.10.4.228 1 8000 N/A Offline(IP camera... HIKVISION

• Select a different menu option and then select Camera Management again to update the camera status and it should now report that its online

| D02 10.10.4.228 1 8000 V | ak Online |
|--------------------------|-----------|
|--------------------------|-----------|

• Repeat the process for all network cameras

![](_page_7_Picture_12.jpeg)

![](_page_8_Picture_0.jpeg)

## **KNOWLEDGE BASE ARTICLE**

In this section of the KBA we going to discuss how to assign the cameras to the NVR using Method 2a.

- Log into the NVR and go to Camera Management,
- For unit which has Plug and Play Ports, you will see there are already channels in the list, these channels can't be deleted as it's corresponding to the PoE ports on the back.

Camera management for PoE recorder:

| OD     Bonge     D1     O     D     D      |                 | Show Passwo                                                                                                    | rd of IP Camera     |              |          |                   |       |         |               |               |   |
|----------------------------------------------------------------------------------------------------|-----------------|----------------------------------------------------------------------------------------------------|---------------------|--------------|----------|-------------------|-------|---------|---------------|---------------|---|
| D1         NA         192.0.4         R         9         Tach Office 1         190/02           P F72         D2         A         NA         192.0.23         E         -         PCenere 02         MK/080           D3         -         A         NA         192.0.23         E         -         Camere 02         MK/080           D3         -         A         NA         192.0.23         E         -         Camere 02         MK/080           D4         A         NA         192.0.6.7         E         -         Camere 01         MK/080           D5         -         A         NA         192.0.6.7         E         -         Camere 01         MK/080           D5         -         A         NA         192.0.6.7         E         -         Camere 01         MK/080           D5         -         A         NA         192.0.6.31         E         -         PCamere 01         HK/080           D7         -         A         NA         192.0.6.31         E         -         PCamere 01         HK/080           D7         -         A         NA         192.0.6.31         E         PCamere 01         HK                                                                                                    | OSD             | Camera No.                                                                                                    | Add/Delete          | Stetus       | Security | IP Camera Address | Edit  | Upgrade | Camera Name   | Protocol      |   |
| PTZ         BD2         -         N/A         122.0.23         B         -         PCenere 02         PRK188           D03         -         A         N/A         1122.0.5         B         -         Camere 01         HRX188           D04         -         A         N/A         1122.0.5.17         B         -         Camere 01         HRX188           D05         -         A         N/A         1122.0.5.17         B         -         PCenere 01         HRX188           D05         -         A         N/A         1122.0.5.31         B         -         PCenere 05         HRX185           D05         -         A         N/A         1122.0.5.21         B         -         PCenere 05         HRX185           D05         -         A         N/A         1122.0.5.21         B         -         PCenere 05         HRX185           D05         -         A         N/A         1122.0.5.22         B         -         PCenere 05         HRX1855           D05         -         A         N/A         1122.0.5.22         B         -         PCenere 05         HRX1855           E         Smait Event         I <t< td=""><td>image</td><td>DI</td><td>-</td><td></td><td>N/A</td><td>192.0.0.4</td><td></td><td>1</td><td>Tech Office 1</td><td>HIKVISIO</td><td>N</td></t<>                                                                                                    | image           | DI                                                                                                    | -                   |              | N/A      | 192.0.0.4         |       | 1       | Tech Office 1 | HIKVISIO      | N |
| P12         BD3         -         A         NA         192.0.9         B         -         Canves 61         HRVER           Molion         BD4         -         A         NA         192.0.9         B         -         Canves 61         HRVER           Phycy Mesk         BD6         -         A         NA         192.0.17         B         -         Canves 61         HRVER           Video         -         A         NA         192.0.37         B         -         Canves 61         HRVER           Video         -         A         NA         192.0.37         B         -         Canves 61         HRVER           Video         Col         -         A         NA         192.0.31         B         -         PCanves 61         HRVER           Video         Loss         BD6         -         A         NA         192.0.22         B         -         PCanves 61         HRVER           Video         Loss         BD3         -         Canves 61         HRVER         Canves 61         HRVER           Video         Loss         BD3         -         PCanves 01         HRVER         RVER         RVER         RVER                                                                                                    | 077             | D2                                                                                                    | -                   | <b>A</b>     | N/A      | 192.0.0.23        |       | -       | IPCamera 02   | HIKVISIO      | N |
| Mode         -         A         NA         192.0.17         III         -         Camera 01         HKNER           Privacy Mask         BD5         -         A         NA         192.0.27         B         -         Camera 01         HKNER           Wole Tampering         BD5         -         A         NA         192.0.23         B         -         PCamera 01         HKNER           Video Loss         BD5         -         A         NA         192.0.23         B         -         PCamera 01         HKNER           Video Loss         BD5         -         A         NA         192.0.22         B         -         PCamera 01         HKNER           Smart Evert         III         I         I         -         PCamera 01         HKNER           Enable H 205 (Por Initial Access)         IIII         -         PCamera 01         HKNER         Custom Adding           Enable H 205 (Por Initial Access)         IIII         -         -         PCamera 02         Custom Adding                                                                                                    | 212             | ED3                                                                                                    |                     | <b>A</b>     | N/A      | 192.0.0.9         |       |         | Camera 01     | HIKVISIO      | N |
| Privacy Mask         IDC         -         A         NA         112.0.0.7         B         -         Cames 01         MAXASK           Video Tampening         IDD         -         A         NA         112.0.0.31         B         -         PCames 01         HAXASK           Video Tampening         IDD         -         A         NA         112.0.0.31         B         -         PCames 01         HAXASK           Video Loss         IDD         -         A         NA         112.0.0.10         B         -         PCames 01         HAXASK           Small Event         IDD         -         A         NA         112.0.10         B         -         PCames 01         HAXASK           Small Event         IDD         -         A         NA         112.0.10         B         -         PCames 01         HAXASK           Small Event         IDD         -         A         NA         112.0.10         B         -         PCames 01         HAXASK           Enable H-1205 (PCI Initial Access)         IDD         IDD         IDD         Add Al Cameras         Custern Adding                                                                                                    | Molion          | ED4                                                                                                    |                     | <b>A</b>     | N/A      | 192.0.0.17        |       |         | Camera 01     | HIKVISIO      | 4 |
| Print y math     IDG     -     A     NA     112.0.0.3     III     -     PCamers 05     HMX/800       Vides Lass     IIIO7     -     A     NA     122.0.0.31     III     -     PCamers 07     HRX/800       Vides Lass     IIIO7     -     A     NA     122.0.0.21     III     -     PCamers 07     HRX/800       Vides Lass     IIIO7     -     NA     122.0.21     III     -     PCamers 07     HRX/800       Vides Lass     IIIO7     -     NA     152.0.610     III     -     PCamers 07     HRX/800       Small Evel     IIIO7     -     IIIO7     IIIO7     -     NA     152.0.610     III     -     PCamers 07     HRX/800       Small Evel     IIIO7     -     IIIO7     IIIO7     -     IIIO7     -     PCamers 07     HRX/800       Evel     IIIO7     IIIO7     IIIO7     IIIIIII     IIIO7     IIIIIIIIIIIIIIIIIIIIIIIIIIIIIIIIIIII                                                                                                    | Privacy Mark    | ED5                                                                                                    |                     | <b>A</b>     | N/A      | 192.0.0.7         |       |         | Camera 01     | HIKVISION     | 4 |
| Video Tampening  Video Tampening  Video Loss  D  O                                                                                                    | Privecy mean    | ED6                                                                                                    |                     | <b>A</b>     | N/A      | 192.0.0.3         |       |         | IPCamera 06   | HIKVISION     | 1 |
| Video Loss  Video Loss  DO  A NA  112.2.0.22 B  A PCamera 0 PCamera 0 PCamer | Video Tampering | <b>B</b> D7                                                                                                    |                     | <b></b>      | N/A      | 192.0.0.31        |       |         | IPCamera 07   | HIKVISION     | 1 |
| Smart Event DO - A NA 192.0.10 B - PCamera D HAVADO                                                                                                    | Video Loss      | <b>2</b> 08                                                                                                    |                     | <b>A</b>     | NA       | 192.0.0.22        |       |         | IPCamera 08   | HIKVISION     | ł |
| E Smart Event Rathash One-Souch Activate Upgrade Delete Add Al Cameras Custon Adding Enables 11.255 (For Initial Access)                                                                                                    |                 | ED9                                                                                                    |                     |              | N/A      | 192.0.0.10        |       | -       | IPCamera 09   | HIKVISION     | ł |
| Enable H 265 (Per Initial Access)                                                                                                    | Smert Event     |                                                                                                    | -                   | One-Inuch A  | chate Up | orada Di          | elele | Add A   | a Cameras     | Custom Adding |   |
| Endels TI 203 (FOT PREF ACCESS)                                                                                                    |                 | The second second second second second second second second second second second second second second second se | irean               | Cito tocking |          |                   |       |         |               |               |   |
|                                                                                                    |                 | Enable H.205                                                                                                    | (For Initial Access | 5)           |          |                   |       |         |               |               |   |
|                                                                                                    |                 |                                                                                                    |                     |              |          |                   |       |         |               |               |   |
|                                                                                                    |                 |                                                                                                    |                     |              |          |                   |       |         |               |               |   |
|                                                                                                    |                 |                                                                                                    |                     |              |          |                   |       |         |               |               |   |
|                                                                                                    |                 |                                                                                                    |                     |              |          |                   |       |         |               |               |   |
|                                                                                                    |                 |                                                                                                    |                     |              |          |                   |       |         |               |               |   |
|                                                                                                    |                 |                                                                                                    |                     |              |          |                   |       |         |               |               |   |

Camera management for Non-PoE recorder:

|                   |                               |                   | Camera Manageme | ed .              |             |               |               |
|-------------------|-------------------------------|-------------------|-----------------|-------------------|-------------|---------------|---------------|
| Camera            | P Camera IP Camera Import/E   | Export PoE Config | guration        |                   |             |               |               |
| at OSD            | Show Password of IP Camer     | •                 |                 |                   |             |               |               |
|                   | Camera No. Add/Delete         | Status            | Security        | IP Camera Address | Edit Upgrad | e Camera Name | Protocol ^    |
| 😌 Image           |                               |                   |                 |                   |             |               |               |
| • PTZ             |                               |                   |                 |                   |             |               |               |
| 1 Motion          |                               |                   |                 |                   |             |               |               |
| Privacy Mask      |                               |                   |                 |                   |             |               |               |
| + Video Tempering |                               |                   |                 |                   |             |               |               |
| 1 Video Loss      |                               |                   |                 |                   |             |               |               |
| 8 Smart Event     | [4]                           | 1 1               |                 |                   |             |               |               |
|                   | Refresh                       | One-touch Ac      | tivate Upgra    | de Dela           | nte Add     | All Cameras   | Custom Adding |
|                   | Enable H.265 (For Initial Acc | ess)              |                 |                   |             |               |               |
|                   |                               |                   |                 |                   |             |               |               |
|                   |                               |                   |                 |                   |             |               | Back          |

![](_page_8_Picture_9.jpeg)

Page 9 of 16

## CENTRAL SECURITY DISTRIBUTION

CCTV

i)

### **KNOWLEDGE BASE ARTICLE**

If your Recorder has Plug and Play ports, then all you will need follow the below procedure:

Click the Edit button to change the channel from plug and play to Manual

| 000             | Show Passwo  | rd of IP Camera    |             |          |                   |        |         |               |               |   |
|-----------------|--------------|--------------------|-------------|----------|-------------------|--------|---------|---------------|---------------|---|
| osd             | Camera No.   | Add/Delete         | Status      | Security | IP Camera Address | Edit   | Upgrade | Camera Name   | Protocol      |   |
| Image           | D1           | -                  |             | N/A      | 192.0.0.4         | 2      | 1       | Tech Office 1 | HIKVISION     | N |
| PT7             | D2           | -                  | <b></b>     | N/A      | 192.0.0.23        |        | -       | IPCamera 02   | HIKVISION     | N |
| -12             | D3           | -                  | <b></b>     | N/A      | 192.0.0.9         |        | -       | Camera 01     | HIKVISION     | 1 |
| Motion          | ED4          | -                  | <b></b>     | N/A      | 192.0.0.17        |        | -       | Camera 01     | HIKVISION     | 1 |
| Privacy Mask    | D5           | -                  | <u> </u>    | N/A      | 192.0.0.7         |        | -       | Camera 01     | HIKVISION     | 1 |
| Plivacy Mask    | ED6          | -                  | <b></b>     | N/A      | 192.0.0.3         |        | -       | IPCamera 06   | HIKVISION     |   |
| Video Tampering | D7           | -                  | <b></b>     | N/A      | 192.0.0.31        |        | -       | IPCamera 07   | HIKVISION     |   |
| Video Loss      | ED8          | -                  | <b></b>     | N/A      | 192.0.0.22        |        | -       | IPCamera 08   | HIKVISION     | ļ |
|                 | D9           | -                  |             | N/A      | 192.0.0.10        |        | -       | IPCamera 09   | HIKVISION     | ł |
| Smert Event     | R            | efresh             | One-touch A | tivate u | pgrade C          | Delete | Add Al  | Cameras       | Custom Adding |   |
|                 | Enable H.265 | (For Initial Acces | s)          |          |                   |        |         |               |               |   |
|                 |              |                    |             |          |                   |        |         |               |               |   |
|                 |              |                    |             |          |                   |        |         |               |               |   |
|                 |              |                    |             |          |                   |        |         |               |               |   |
|                 |              |                    |             |          |                   |        |         |               |               |   |
|                 |              |                    |             |          |                   |        |         |               |               |   |

![](_page_9_Picture_5.jpeg)

![](_page_10_Picture_0.jpeg)

![](_page_10_Picture_1.jpeg)

Change the Adding Method to manual by clicking the drop-down box (NOTE: Once a network camera has been assigned this channel cannot be used for plug & play, for example cannot plug camera into this POE Port)

|                   |               | Edit IP Camera |  |
|-------------------|---------------|----------------|--|
| P Camera No.      | D2            |                |  |
| Adding Method     | Plug-and-Play |                |  |
| IP Camera Address | 192.0.0.23    |                |  |
| Protocol          | HIKVISION     |                |  |
| Management Port   | 8000          | *              |  |
| Channel Port      | 1             |                |  |
| Transfer Protocol | Auto          |                |  |
| User Name         | admin         |                |  |
| Password          |               |                |  |
| Password          |               |                |  |
|                   |               |                |  |
|                   |               |                |  |
|                   |               |                |  |
|                   |               |                |  |
|                   |               |                |  |
|                   |               |                |  |

|                   | Edit IP Camera               | the second second second second second second second second second second second second second second second s |
|-------------------|------------------------------|----------------------------------------------------------------------------------------------------|
| IP Camera No.     | D2                           |                                                                                                    |
| Adding Method     | Plug-and <mark>-</mark> Play | 7                                                                                                    |
| IP Camera Address | Manual                       | Ĩ                                                                                                    |
| Protocol          | Plug-and-Play                |                                                                                                    |
| Management Port   |                              |                                                                                                    |
| Channel Port      | 1                            | •                                                                                                    |
| Transfer Protocol | Auto                         | -                                                                                                    |
| User Name         | admin                        |                                                                                                    |
| Password          |                              |                                                                                                    |
|                   |                              |                                                                                                    |
|                   |                              |                                                                                                    |
|                   |                              |                                                                                                    |
|                   |                              |                                                                                                    |
|                   |                              |                                                                                                    |
|                   |                              |                                                                                                    |
|                   | Protocol                     | OK Cancel                                                                                                    |

![](_page_10_Picture_6.jpeg)

# CENTRAL SECURITY DISTRIBUTION

![](_page_11_Picture_1.jpeg)

5

### **KNOWLEDGE BASE ARTICLE**

iii) Enter the IP Address that you have assigned to the camera earlier and enter the password you used to activate the camera and click OK

|                   | Edit IP Camera |           |
|-------------------|----------------|-----------|
| P Camera No.      | D2             |           |
| Adding Method     | Manuel         |           |
| P Camera Address  | 10.10.4.228    |           |
| Protocol          | HIKVISION      |           |
| Management Port   | 8000           |           |
| Channel Port      | 1              |           |
| Transfer Protocol | Auto           |           |
| User Name         | admin          |           |
| Password          |                |           |
|                   |                |           |
|                   |                |           |
|                   |                |           |
|                   |                |           |
|                   |                |           |
|                   |                |           |
|                   | Protocol       | OK Cencel |

![](_page_11_Picture_5.jpeg)

![](_page_12_Picture_0.jpeg)

#### **KNOWLEDGE BASE ARTICLE**

iv) The camera will attempt to connect and once it does you will have the connected status symbol

| Camera IP Ca | amera Import/Expo | rt PoE Confi | guration  |             |              |      |         |               |
|--------------|-------------------|--------------|-----------|-------------|--------------|------|---------|---------------|
| Show Passwo  | rd of IP Camera   |              |           |             |              |      |         |               |
| Camera No.   | Add/Delete        | Status       | Security  | IP Ca       | mera Address | Edit | Upgrade | Camera Nam    |
| D1           |                   | 0            | N/A       | 192.0       | ).0.4        | 1    | 1       | Tech Office 1 |
| D2           | -                 |              | Weak Pass | sword 10.10 | 0.4.228      |      | 1       | Camera 01     |
| D3           | -                 | <b></b>      | N/A       | 192.0       | 0.0.9        |      | -       | Camera 01     |
| D4           | -                 | <b></b>      | N/A       | 192.0       | 0.0.17       |      |         | Camera 01     |
| D5           | -                 | <b>_</b>     | N/A       | 192.0       | 0.0.7        |      | -       | Camera 01     |
| D6           | -                 | <b></b>      | N/A       | 192.0       | 0.0.3        |      |         | IPCamera 06   |
| D7           | -                 | <b></b>      | N/A       | 192.0       | 0.0.31       |      | -       | IPCamera 07   |
| D8           | -                 | <b></b>      | N/A       | 192.0       | 0.0.22       |      | -       | IPCamera 08   |
| D9           | -                 |              | N/A       | 192.0       | 0.0.10       |      | -       | IPCamera 09   |
| <            |                   |              |           |             |              |      |         |               |

v) Repeat the process for all network cameras

For Non-PoE Recorders, you will need to use the "<u>Custom adding</u>" or "<u>add all the cameras</u>" (after configuring the network settings)

![](_page_12_Picture_7.jpeg)

![](_page_13_Picture_0.jpeg)

#### **KNOWLEDGE BASE ARTICLE**

In this section of the KBA we going to discuss how to assign the cameras to the NVR using Method 2b.

- Log into the NVR and go to Camera Management,
- For unit which has Plug and Play Ports, you will see there are already channels in the list, these channels can't be deleted as it's corresponding to the PoE ports on the back.

Camera management for PoE recorder:

| <b>NVR</b> 4.0                                    |                                 |                               |                               |                               |                                |
|---------------------------------------------------|---------------------------------|-------------------------------|-------------------------------|-------------------------------|--------------------------------|
| Camera V                                          | Select All + Custom Add         | CDelete                       | •• More Settings              |                               | Enter a keyword.               |
| PoE Channel Display Privacy Mask Video Parametere | 4                               | 4                             | 4                             | Δ                             | 4                              |
|                                                   | D1: IP camera does not exist.   | D2: IP camera does not exist. | D3: IP camera does not exist. | D4: IP camera does not exist. | D5: IP camera does not exist   |
|                                                   | Δ                               | 4                             | 4                             | 4                             | 4                              |
| * *                                               | D6: IP camera does not exist.   | D7: IP camera does not exist. | D8: IP camera does not exist. | D9: IP camera does not exist. | D10: IP camera does not exist. |
| -                                                 |                                 |                               |                               |                               |                                |
|                                                   | Dist-IP compare drive and evial | D19-IB namera dnao nul avice  | D13-IP namers char and avid   | D16 · D remark drag and exist | D15-ID namera dhav not aviet   |

If your Recorder has Plug and Play ports, then all you will need follow the below procedure:

ii) Click the Edit button to change the channel from plug and play to Manual

![](_page_13_Picture_9.jpeg)

![](_page_13_Picture_10.jpeg)

![](_page_14_Picture_0.jpeg)

![](_page_14_Picture_1.jpeg)

Change the Adding Method to manual by clicking the drop-down box (NOTE: Once a network camera has been assigned this channel cannot be used for plug & play, for example cannot plug camera into this POE Port)

| Luit |                    |               |  |
|------|--------------------|---------------|--|
|      | IP Camera No.      |               |  |
| 1.   | Adding Method      | Plug-and-Play |  |
| e    | IP Camera Address  | 128.100.0.3   |  |
|      | Protocol           | HIKVISION     |  |
|      | Management Port    | 8000          |  |
|      | Channel Port       | 1             |  |
|      | Transfer Protocol  | Auto          |  |
|      | User Name          | admin         |  |
| ot e | Password           |               |  |
|      | Use Channel Defaul |               |  |
|      |                    | ок            |  |

| IP Camera No.     | D1                          |   |
|-------------------|-----------------------------|---|
| Adding Method     | Plug-and-Play               | • |
| IP Camera Address | Manual                      |   |
| Protocol          | Plug-and-Play<br>FilKVISION |   |
| Management Port   | 8000                        |   |
| Channel Port      | 1                           |   |
| Transfer Protocol | Auto                        |   |
| User Name         | admin                       |   |
| Password          |                             |   |

![](_page_14_Picture_6.jpeg)

![](_page_15_Picture_0.jpeg)

![](_page_15_Picture_1.jpeg)

vi) Enter the IP Address that you have assigned to the camera earlier and enter the password you used to activate the camera and click OK

| Edit IP Camera     | 111111111   | X  |
|--------------------|-------------|----|
|                    | 1111111     |    |
| IP Camera No.      | D1          |    |
| Adding Method      | Manual      |    |
| IP Camera Address  | 10.10.4.228 |    |
| Protocol           | HIKVISION   |    |
| Management Port    | 8000        |    |
| Channel Port       | 1           |    |
| Transfer Protocol  | Auto        |    |
| User Name          | admin       |    |
| Password           | ******      | ₩⊗ |
| Use Channel Defaul |             |    |
| X                  |             | ок |

vii) The camera will attempt to connect and once it does you will see a thumbnail of the camera view

![](_page_15_Picture_6.jpeg)

viii) Repeat the process for all network cameras

For Non-PoE Recorders, you will need to use the "<u>Custom adding</u>" or "<u>add all the cameras</u>" (after configuring the network settings of the cameras and the NVR)

![](_page_15_Picture_9.jpeg)